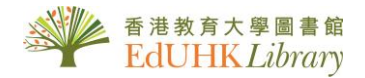

## USER GUIDE for 文史哲全文數據光盤

《文史哲全文數據光盤》:收錄刊載於山東大學《文史哲》(1951-2000)的全文複印資料。

## \*請用國標碼(GB碼) \*

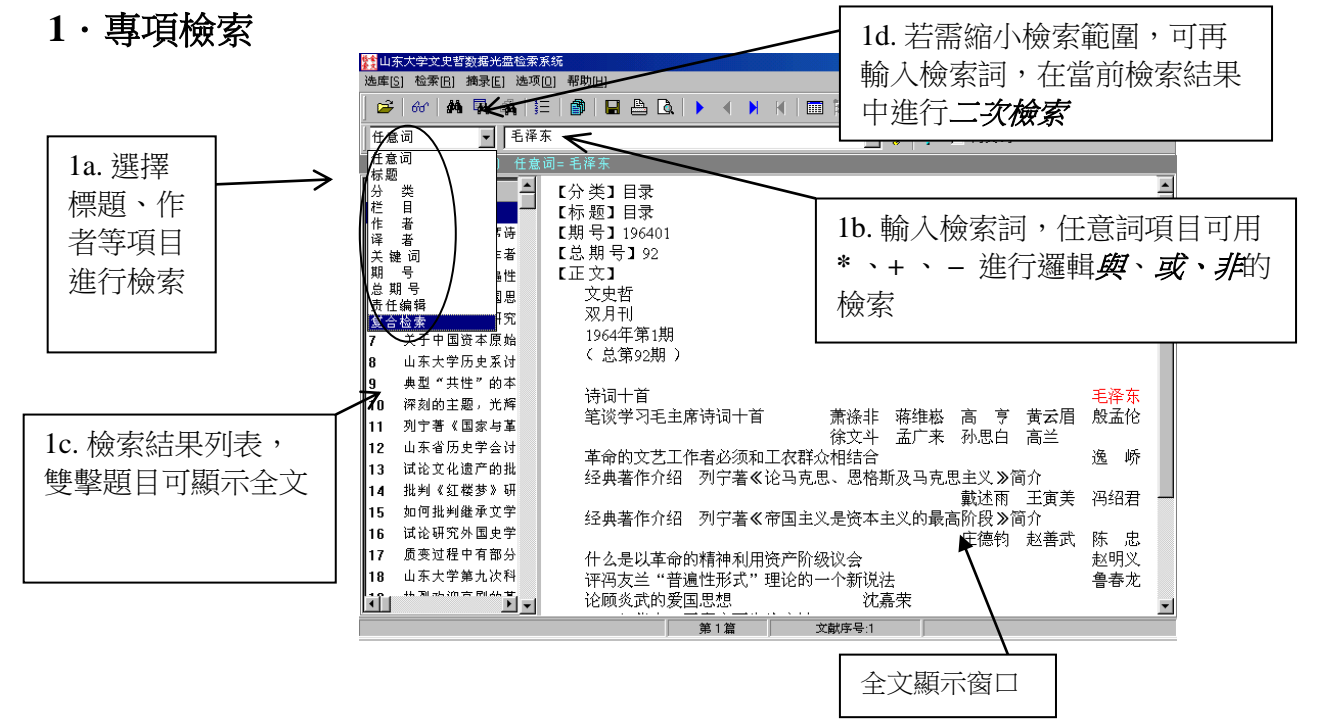

2・復合檢索

如欲作多項檢索,請選擇復合檢索

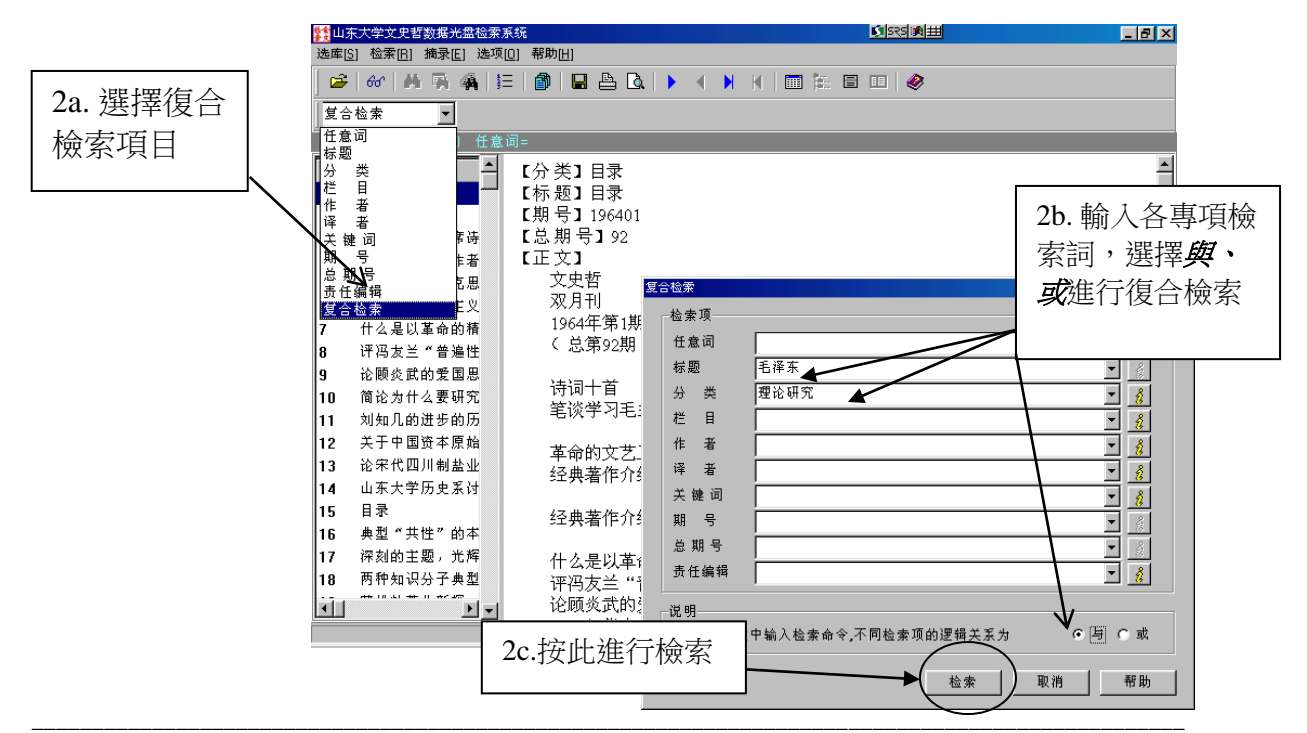

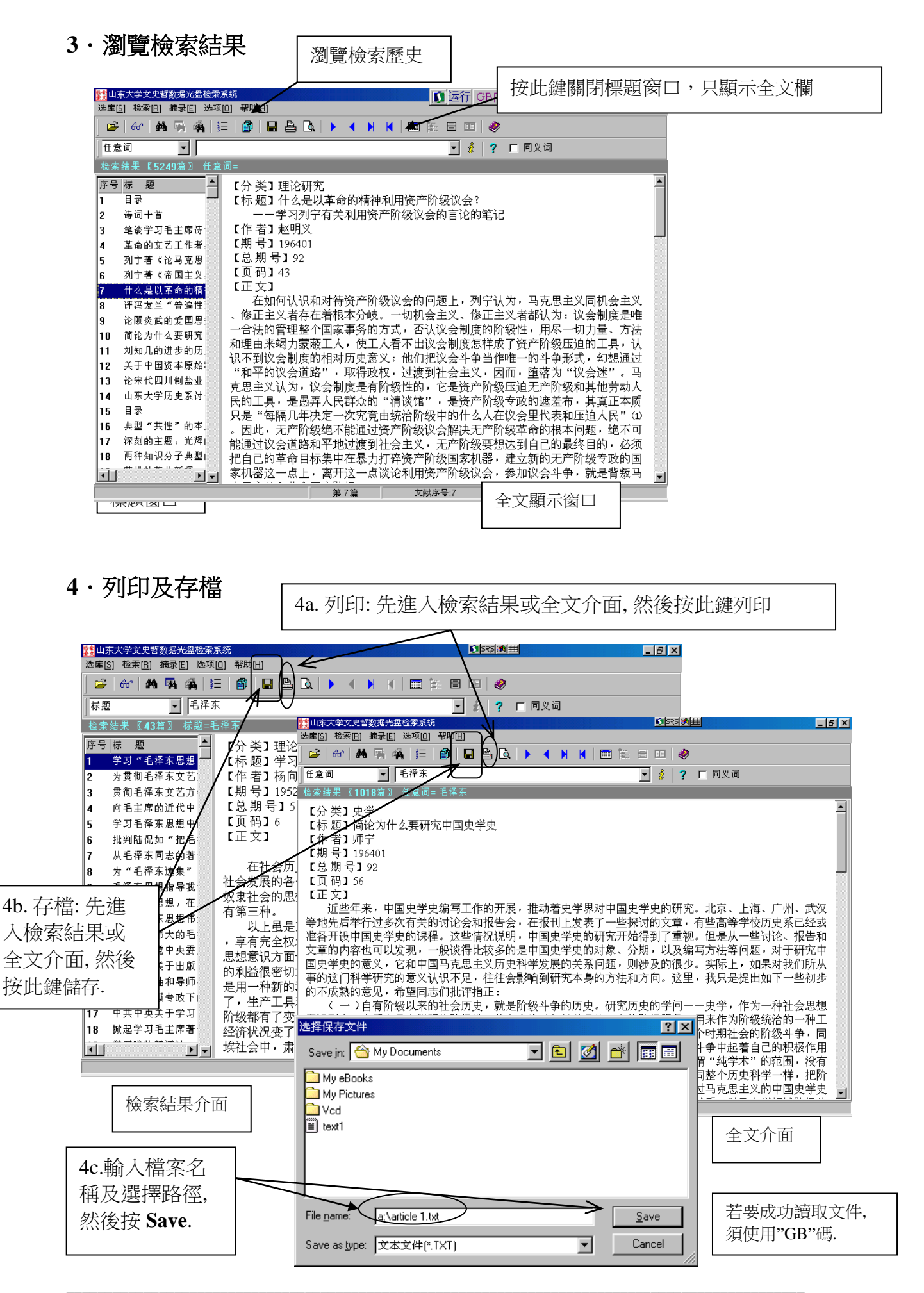